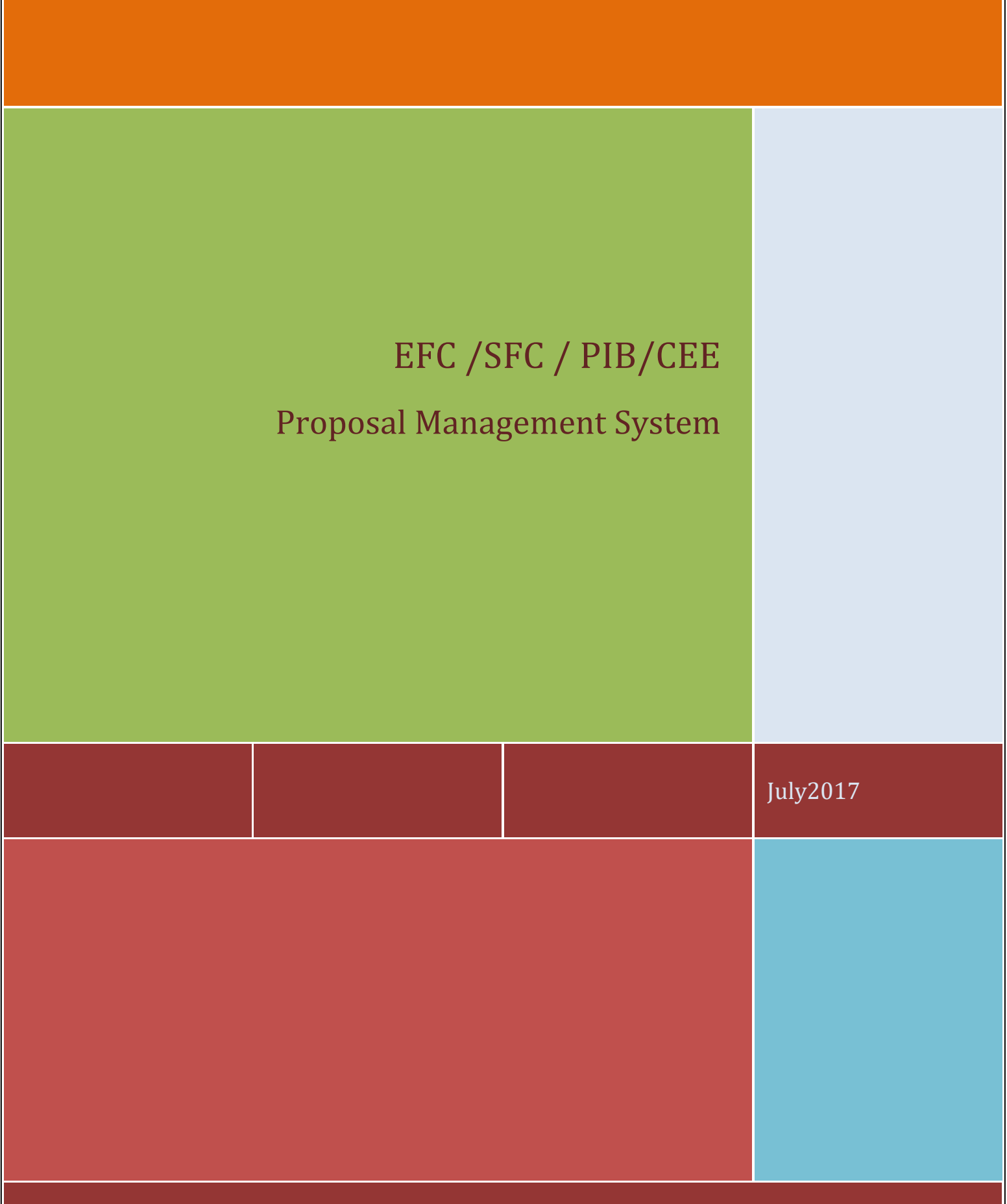

USER MANUAL (NODAL MINISTRY)

# Contents

| User Login1                                          |
|------------------------------------------------------|
| Dash Board Error! Bookmark not defined.              |
| Upload Initial Proposal Error! Bookmark not defined. |
| Proposal Marking4                                    |
| Query Management                                     |
| Forward Proposal to EFC6                             |
| Withdraw Proposal                                    |
| SFC Meeting Notice Upload7                           |
| SFC Minutes of Meeting Upload7                       |
| Change Password                                      |
| Forgot Password                                      |
| LogOut                                               |

## **User Login**

In order to submit a proposal, click on the **User Login**page. Following page will be displayed :

| EFC/SFC/PII<br>Managemen<br>Department of Expenditure, | B<br>It System<br>Ministry of Finance |                                                                                                    |  |
|--------------------------------------------------------|---------------------------------------|----------------------------------------------------------------------------------------------------|--|
| Home About Us Related L                                | inks FAQ UserLogin                    | LOG IN Username This connection is not secure. Logins entered here could be compromised. Learn More Forget Pasaword ? Forget Pasaword ? Capitona          |  |
|                                                        |                                       | BBMT     RE SET     @ 2017 All Rights Reserved - Expenditure Finance Committee Management System     Stat designed, hosted by National Informatics Centre |  |

#### Screen :Login Screen

After entering login id, password and Captcha characters, user is logged in to the system, if login and password are correct and the Captcha characters entered match the Captcha image displayed on the login screen. In case, login or password are incorrect, message **Invalid Login/Password! Please check your credentials** displayed. In case of any mismatch in entering Captcha characters, message **Invalid verification code! Please check** is displayed. In case, user does not remember password, he/she can click on the link**Forgot Password** to reassign password.

# **DashBoard**

| DasbBoar                             | EFC/SFC/P<br>Manageme<br>Department of Expenditur           | IB<br>nt System<br>e. Ministry of Finance                | Record Comments             | Meeting Defails SFC                | Meeting Details FFC                                   | Channe Password                                                                            | Loggit                              | Step to content 🚱 🏝 🏝 🕈     |
|--------------------------------------|-------------------------------------------------------------|----------------------------------------------------------|-----------------------------|------------------------------------|-------------------------------------------------------|--------------------------------------------------------------------------------------------|-------------------------------------|-----------------------------|
|                                      | Quick N                                                     | lavigation                                               |                             | Ministry D                         | lashboard                                             |                                                                                            |                                     |                             |
|                                      | # Dashboard                                                 |                                                          | Upload Initial<br>Proposal  | Proposal Marking                   | Logged in As: Arrush (M<br>Forward Proposal<br>to EFC | inistry of Civil Aviation)                                                                 |                                     |                             |
|                                      |                                                             |                                                          | Query<br>Management         | Final Proposal<br>Submitted to EFC | Withdraw<br>Proposal                                  | Meeting Notice                                                                             |                                     |                             |
|                                      |                                                             |                                                          | Minutes of<br>Meeting       | Change<br>Password                 | <b>U</b><br>Logout                                    |                                                                                            |                                     |                             |
| About Us<br>Expenditur<br>process th | s<br>re Finance Commitee Mana<br>e proposal and give commet | gement System facilitates<br>Ints on the marked proposal | facilitates the Ministry to | Featured Links<br>Home Page        |                                                       | EFC/SFC Help I<br>For Scheme Relat<br>Stabogenic in<br>For Technical Que<br>St pargènic in | lesk<br>ed Queries Please<br>ries : | Contact Us<br>Tet 123456789 |
|                                      |                                                             |                                                          |                             | 92                                 | 117 All Rights Reserved - Exp<br>Site designed, ho    | enditure Finance Committ<br>sted by National Informatic                                    | e Management Syster<br>s Centre     | n                           |

On successful logging in, following screen is displayed :

### Screen : Ministry Main Menu

Click on Upload Initial Proposal on the dashboard to upload the proposal online.

# **Upload Proposal**

Following screen is displayed after selecting Upload Initial Proposal option :

| EFC/SFC/PIB<br>Management System<br>Department of Expenditure, Ministry of Finance                                                                            |                                                                                                    |                                                                                                    | Stip to content (2) (2) (2) (2) |
|----------------------------------------------------------------------------------------------------|----------------------------------------------------------------------------------------------------|----------------------------------------------------------------------------------------------------|---------------------------------|
| DashBoard Initial Proposal Forward Proposal Record Com                                                                                                    | Neeting Details SFC         Meeting Details           Upload Proposal         Select Commitee Type         Comment Decription           Document Decription         Comment Received Last Date         (DO/MM/YYYY)           Proposal Id         Committee Type         Subject File           20014         PIB         PIB Proposal for Committee Type         Subject File           20014         PIB         PIB Proposal for Committee Type         Subject File | s EFC Change Password Logout                                                                                        |                                 |
| About Us<br>Expenditure Finance Committee Management System facilitates facilitates the Mix<br>process the proposal and give comments on the marked proposal. | Featured Links<br>nistry to Home Page                                                                                                    | EFC/SFC Help Desk<br>For Scheme Related Queries Please<br>B abagenic in<br>For Technical Queries :<br>B porgimic in | Contact Us<br>Tet. 123456789    |
|                                                                                                    |                                                                                                    |                                                                                                    |                                 |

Screen : Initial Proposal uploading Screen

Ministry upload the proposal by selecting committee Type, Subject/Document Description and End Date of Proposal received comments. Upload document should be pdf format only with no larger than 10MB of size.

### **Proposal Marking**

After Proposal Upload, Search the proposal you want to mark to ministries. You can either search by system generated Proposal No.

| )ashBoard   | Initial Proposal                            | Forward Proposal        | Record Comments          | Meeting Details SFC    | Meeting Details EFC | Change Password | Logout |  |  |  |
|-------------|---------------------------------------------|-------------------------|--------------------------|------------------------|---------------------|-----------------|--------|--|--|--|
| n Propo     | osais to Minis                              | stries                  |                          |                        |                     |                 |        |  |  |  |
|             |                                             |                         |                          |                        |                     |                 |        |  |  |  |
| g proposal: | ls match your Search<br>Proposal   30/06/20 | ning. Proposal is shown | as: ProposalNo   Subject | End Date               |                     |                 |        |  |  |  |
| 23   EFC F  | Proposal   30/00/20                         | 120                     |                          |                        |                     |                 |        |  |  |  |
| no          | sal Ma                                      | rking: S                | Search F                 | roposal                |                     |                 |        |  |  |  |
|             |                                             |                         |                          | - · <b>r</b> · · · · · |                     |                 |        |  |  |  |
| ,hor        |                                             |                         |                          |                        |                     |                 |        |  |  |  |

Select the proposal shown and then select ministries to whom you want to mark the proposal. Department of Atomic Energy Ministry of Power Ministry of Mines Department of Industrial Policy and Promotion Ministry of Petroleum and Natural Gas Department of Revenue Ministry of Defence Department of Commerce Ministry of Home Affairs Ministry of Micro, Small and Medium Enterprises Ministry of Information and Broadcasting Ministry of Overseas Indian Affairs Ministry of External Affairs Ministry of Civil Aviation Department of Post Ministry of Chemicals and Fertilizers Ministry of Urban Development Central Board of Direct Taxes (Income tax) Department of space Central Board of Excise and Customs ISRO Department of Agriculture Research and Education Department of Telecommunications 🔲 new test Department of Electronics and Information technology PhysicallySent (Click here to enter dak details if proposal is also sent physically to ministries) Note: If you have selected multiple ministries above, then same comment will be forwarded to these ministries. To send different comment to each ministry, mark proposal to one ministry at a time Your Comments Send to Ministries

#### Screen : Proposal Marking

#### Proposal Marking: Select Ministries

Provide your comments if any and send to ministries. To track this proposal, you need to go to Query Management module discussed below.

# **Query Management**

## **Track Proposals marked to CMs**

In the query management module, you can also track proposal which was marked to C

Ms. Proposal will be seen in the Query Responses by AM section. Until the proposal is commented on by AM it will be shown in Pending Section. Once it is commented on, it will be shown in Responded section.

|                                                                                                    | epartment of Expendit                                                                                                    | ure, Ministry of Finance                                                                                                    |                                               |                                                                            |                                                                      |             |
|----------------------------------------------------------------------------------------------------|----------------------------------------------------------------------------------------------------|----------------------------------------------------------------------------------------------------|-----------------------------------------------|----------------------------------------------------------------------------|----------------------------------------------------------------------|-------------|
|                                                                                                    |                                                                                                    |                                                                                                    |                                               |                                                                            |                                                                      |             |
| f Prop                                                                                                    | osals marked                                                                                                    | to Ministries                                                                                                    |                                               |                                                                            |                                                                      |             |
| y Response                                                                                                    | es by AM (10)                                                                                                    |                                                                                                    |                                               |                                                                            |                                                                      |             |
| Pending                                                                                                    | Queries                                                                                                    | O Responded                                                                                                    | d Queries (10)                                |                                                                            |                                                                      |             |
| earch Prop                                                                                                    | osal by Proposal No c                                                                                                    | я FC No Q                                                                                                    |                                               |                                                                            |                                                                      |             |
| ueryId                                                                                                    | Proposal No                                                                                                    | Subject                                                                                                    | Sent On                                       | Sent To                                                                    | Query                                                                | Action      |
| 48                                                                                                    | 20014                                                                                                    | PIB Proposal for Comments                                                                                                    | 11/05/2017 10:35AM                            | Department of Expenditure                                                  | please provide comments at the earliest                              | View Detail |
| 46                                                                                                    | 20014                                                                                                    | PIB Proposal for Comments                                                                                                    | 11/05/2017 10:35AM                            | Ministry of Civil Aviation                                                 | please provide comments at the earliest                              | View Detail |
| 45                                                                                                    | 20014                                                                                                    | PIB Proposal for Comments                                                                                                    | 11/05/2017 10:35AM                            | Department of Chemicals and Petrochemicals                                 | please provide comments at the earliest                              | View Detail |
| 144                                                                                                    | 20014                                                                                                    | PIB Proposal for Comments                                                                                                    | 11/05/2017 10:35AM                            | Ministry of Agriculture and Farmers Welfare                                | please provide comments at the earliest                              | View Detail |
| Board                                                                                                    | EFC/SFC/I<br>Manageme<br>epartment of Expendit                                                                                                    | PIB<br>ent System<br>we, Ministry of Finance<br>Forward Proposal Record Comm                                                                                                    | nents Meeting Details SFC N                   | rterting Details EFC Change Password Looput                                | Ste is constit. C C                                                  |             |
| shBoard<br>f Prop                                                                                                    | EFC/SFC/<br>Management<br>operation of Expendit<br>Initial Proposal<br>osals marked<br>as by AM (10)                                                                                                    | PIB<br>ent System<br>we. Ministry of Finance<br>Forward Proposal Record Comm<br>to Ministries                                                                                                    | nents Weeting Details SPC Iv                  | leeting Delais EFC Change Password Logout                                  | Skib const 👔 🖉                                                       |             |
| shBoard<br>f Prop<br>Pending                                                                                                    | EFC/SFC/I<br>Manageme<br>epartment of Expendit<br>Initial Proposal<br>osals marked<br>es by AN (10)<br>Queries                                                                                                    | PIB<br>ent System<br>wr. Ministry of France<br>Forward Proposal Record Comm<br>To Ministries                                                                                                    | nents Neeting Details SPC M                   | teeting Defails EPC Change Password Logout                                 | Skib conet 💽                                                         |             |
| shBoard<br>f Prop<br>y Response<br>Pending<br>search Prop                                                                                                    | EFC/SFC/I<br>Manageme<br>Initial Proposal<br>osals marked<br>as by AN (10)<br>Queries<br>osal by Proposal No c                                                                                                    | PIB<br>ent System<br>we. Mnistry of Fisance<br>forward Proposal Record Comm<br>to Ministries<br>© Responded<br>eFC No                                                                                                 | nemts Meeting Details SFC M<br>d Cuarles (10) | learling Details EFC Change Password Logout                                | Stati serveri 🖉 🖉                                                    | <u></u>     |
| shBoard<br>shBoard<br>of Prop<br>Pending v<br>earch Prop                                                                                                    | EFC/SFC//<br>Managemet<br>Initial Proposal<br>osals marked<br>es by AM (10)<br>Queries<br>esal by Proposal No o                                                                                                    | PIB<br>ent System<br>wr. Ministry of France<br>Forward Proposal Record Come<br>to Ministries<br>© Responded<br>cFC No<br>Subject                                                                                      | nents Meeting Details SFC M                   | Heeting Details EFC Change Password Logout                                 | Starb constit                                                        |             |
| shBoard<br>ff Prop<br>y Response<br>) Pending (<br>earch Prop<br>oposal Ne<br>1014                                                                                                    | EFC/SFC/Managem<br>Initial Proposal<br>osals marked<br>as by AN (10)<br>Queres<br>osal by Proposal No o                                                                                                    | PIB<br>ent System<br>we Mnistry of Fisance<br>forward Proposal Record Come<br>to Ministries<br>© Responded<br>rFC No<br>Q<br>Subject<br>PIB Proposal for Comments                                                     | nemis Meeting Details SFC M<br>d Cuarles (10) | Henting Details EFC Change Password Logout<br>No. of Response<br>1 initial | Stylp consil<br>Action<br>View Detail<br>Queries                     |             |
| shBoard<br>shBoard<br>of Prop<br>y Response<br>Pending<br>earch Prop<br>oposal No:                                                                                                    | EFC/SFC//<br>Managem<br>twist Proposal<br>osals marked<br>es by Art (10)<br>Quartes<br>esal by Proposal Not of<br>p                                                                                                    | PIB<br>ent System<br>ver. Melstry of France<br>Forward Proposal Record Come<br>to Ministries<br>© Responded<br>r FC No<br>Q<br>Subject<br>PIB Proposal for Comments<br>No: PIB Proposal for Comments                  | nents Meeting Details; SFC M                  | Heeting Delaki, EFC Change Password Logeut<br>No. of Response<br>1 initial | Skiptis consid<br>Skiptis consid<br>Action<br>View Detail<br>Queries |             |
| F Prop<br>Proposal K<br>Proposal K<br>Proposal K<br>Proposal K<br>Proposal K<br>Proposal K<br>Proposal K<br>Proposal K<br>Proposal K<br>Proposal K                                                                                                    | EFC/SFC//<br>Managem<br>Intel Proposal<br>coals marked<br>Guartes<br>coal by Proposal No of<br>coal by Proposal No of<br>coal de Calumana (Calumana)<br>coal de Calumana (Calumana)                                                                                                    | PIB<br>ent System<br>ve. Weisery of France<br>Porward Proposal<br>to Ministries<br>© Responded<br>r FC No<br>Q<br>Subject<br>PIB Proposal for Comments<br>Ne: PIB Proposal for Comments                               | nents Meeting Details SFC M                   | leeting Delaks EFC Chunge Password Logout<br>No. of Response<br>1 Initial  | Skipts contact C C                                                   |             |
| Response<br>possil No:<br>inistry c                                                                                                    | EFC/SFC//Managem<br>Managem<br>Intel Proposal<br>osals marked<br>Guartes<br>casi by Proposal Teo c<br>cost by Proposal Teo c<br>cost by                                                                                                    | PIB<br>ent System<br>we Maisty of Fauce<br>Porward Proposal Record Converts<br>to Ministries<br>© Responder<br>PIB Proposal for Comments<br>Ne: PIB Proposal for Comments                                             | nents Meeting Details SFC M                   | leeting Delaks EFC Change Password Logeut<br>No. of Response<br>1 initial  | Skipts scenici 🕑 🖉                                                   |             |
| ShBoard<br>ShBoard<br>F Prop<br>Pending i<br>Pending i<br>Pendi<br>Pending i<br>Pending i<br>Pending i<br>Pend                                                                                             | EFC/SFC//<br>Managem<br>Internet of Decent<br>Intel Proposal<br>cosals marked<br>as by Ar (to)<br>Costes<br>as by Ar (to)<br>Costes<br>Costes<br>Costes | PIB<br>ent System<br>ve. Weisery of Fearce<br>Porward Proposal Record Comm<br>to Ministries<br>© Responder<br>r EC No<br>© Responder<br>Subject<br>PIB Proposal for Comments<br>Ne: PIB Proposal for Comments         | nonts Meeting Details SFC M                   | leeting Delaks EFC Change Password Logout<br>No. of Response<br>1 initial  | Skipts scenici 🕑 🖉                                                   |             |
| shBoard<br>f Prop<br>y Response<br>opposal IN<br>014                                                                                                    | EFC/SFC//<br>Managem<br>Istel Proposal<br>cosals marked<br>as by Ar (10)<br>Costes<br>as by Ar (10)<br>Costes<br>as by Proposal Teo o<br>Costes<br>as by Proposal Teo o<br>Costes<br>as by Ar (10)<br>Costes<br>as by Ar (10)<br>Costes<br>as by Ar (1                                                                                                    | PIB<br>ent System<br>ve. Weisry of Feace<br>Porward Proposal<br>to Ministries<br>© Responder<br>© Responder<br>© Responder<br>© Responder<br>Subject<br>PIB Proposal for Comments<br>Ne: PIB Proposal for Comments    | nents Meeting Details SFC M                   | leeting Delaki, EFC Chunge Password Logeut<br>Mo. of Response<br>1 Initial | Skipts consist 20 0                                                  |             |
| Second Second Seco                                                                                                    | Contract of Calture  Contract of Calture  Contract                                                                                                    | PIB<br>Prover System<br>ver. Weitery of France<br>Prover Proposal Record Comp<br>(to Ministries<br>PE Proposal for Comments<br>Subject<br>PIB Proposal for Comments<br>Mer. PIB Proposal for Comments<br>vertices     | nents Meeting Details SFC N                   | No. of Response<br>1 initial                                               | Action<br>View Detail Queries                                        |             |
| shBoard<br>of Prop<br>y Repose<br>Rending in<br>Rending in<br>Rendin<br>Rendin<br>Rending in<br>Rending in<br>Rending in<br>Rending in<br>Rendi | EFC/SFC//<br>Managemu<br>assisted of Decedent<br>set of Content<br>Contents<br>assisted Proposal No content<br>assisted Proposal No content<br>assisted P                                                                                                    | PIB<br>ent System<br>ver. Meistry of Fasore<br>Forward Proposal Record Come<br>(to Ministries<br>(* FC No)<br>Subject<br>PIB Proposal for Comments<br>Ner: PIB Proposal for Comments<br>Me: PIB Proposal for Comments | nonts Meeting Details SFC A                   | teeting Defails EFC Change Password Logout                                 | Steps corrier (* )<br>Action<br>View Detail Queries                  | Vindows     |

Screen : Query Management Screen

| orward Proposal t                                                                                                    | o EFC                                                                                                    |                                                                                                    |                             |
|----------------------------------------------------------------------------------------------------|----------------------------------------------------------------------------------------------------|----------------------------------------------------------------------------------------------------|-----------------------------|
| EFC/SFC/PIB<br>Baarbard of Equations United System<br>Destruct of Equations. United Process                                                              | nonmenta, Meetina Detabili SEC Maetina Detabi                                                                                                | FFC Channe Plassenut Longut                                                                                                    |                             |
|                                                                                                    | Upload Revised Proposal for EFC<br>Proposal<br>91 Safets<br>20014 Pipesand<br>Proposal<br>105/2017 25/05/2017<br>Proposal<br>for<br>Connents | Sent to Head<br>BECon Preposed Vew Document Sert to ETC Up<br>105/2017 View Uploaded Document<br>Proposed Brown No file selected. Up | Rod                         |
| About Us<br>Expenditure Finance Committee Management System facilitates facilitates th<br>process the proposal and give comments on the marked proposal. | Featured Links<br>Ministry to Home Page                                                                                                    | EFC/SFC Help Desk<br>For Scheme Related Outries Please<br>Min Cogino: m<br>For Technical Outries :<br>Min project in                 | Contact Us<br>Tet 123406789 |
|                                                                                                    | © 2017 All Rights Res<br>Site de                                                                                                    | erved - Expenditure Finance Committee Management System<br>asigned, hosted by National Informatics Centre                            |                             |

Screen :Final Proposal Forward to EFC Screen

After Received comments from Concern Ministry, the initiator Ministry analyzes and makes a revised proposal and forward the same to EFC for further process.

## Withdrawn Proposal

| EFC/SFC/PIB<br>Management System<br>Department of Expenditure, Mesitry of Finance                                                              |                                                                                                    |                                                                                           |                   |                                     |
|----------------------------------------------------------------------------------------------------|----------------------------------------------------------------------------------------------------|-------------------------------------------------------------------------------------------|-------------------|-------------------------------------|
| DashBoard Initial Proposal Forward Proposal Record C                                                                                           | mments Meeting Details SFC Meet<br>Withdraw Proposal<br>Beliet Proposal<br>Reason of Withdrawal<br>Remarks | ting Details EFC Change Password Logout                                                   | About this page 🕢 |                                     |
| About Us                                                                                                    | Submit<br>No Record Found<br>Featured Links                                                                | EFC/SFC Help Desk                                                                         | ь.                | Contact Us                          |
| Expenditure Finance Committee Management System facilitates fracilitates the<br>process the proposal and give comments on the marked proposal. | Ministry to Home Page                                                                                      | For Scheme Ralated Queries Please<br>abognic in<br>For Technical Queries :<br>pagginic in |                   | Go to Settings to activate Windows. |

### Screen :Withdraw Proposal Screen

Initiator Ministry can withdraw the proposal anytime before submitting the final comments to EFC.

| FC Meeting Schedule                                                                                                    |                                                         |                                                                                                    |                             |
|----------------------------------------------------------------------------------------------------|---------------------------------------------------------|----------------------------------------------------------------------------------------------------|-----------------------------|
| EFC/SFC/PIB<br>Management System<br>Department of Expanditure, Ministry of Finance<br>ashBoard Initial Proposal Forward Proposal Record Comments Meeting        | ng Details SFC Meeting Details EFC (                    | Change Password Logout                                                                                             | Signitis content            |
|                                                                                                    | Statement* :                                            | Select V                                                                                                    |                             |
|                                                                                                    | Date* :<br>Remarks :<br>Document (pdf onlyf)* :<br>St   | Browse                                                                                                    |                             |
| No Reco                                                                                                    | rd Found                                                |                                                                                                    |                             |
| About U's Fe<br>Syndhus Finance Controlites Management System facilitates the Identity to Ho<br>increase the proposal and give comments on the marked proposal. | atured Links<br>ne Page                                 | EFC/SFC Help Desk<br>For Scheme Related Queries Please<br>Blaboginic.in<br>For Technical Queries :<br>Bipagificcin | Contact Us<br>Tet 123456799 |
|                                                                                                    | © 2017 All Rights Reserved - Expe<br>Site designed, hos | nditure Finance Committee Management System<br>ted by National Informatics Centre                                  |                             |

Screen :SFC Meeting Notice Upload Screen

If the proposal related to SFC then Initiator Ministry will be schedule the meeting by upload meeting notice.

## SFC Minutes of Meeting Upload

After Meeting held Minutes of Meeting will be upload by following screen.

|                                                                                                    | rening becaus SPC meeting becaus EPC                                                            | Change Password Logout                                                                                             |                             |
|----------------------------------------------------------------------------------------------------|-------------------------------------------------------------------------------------------------|----------------------------------------------------------------------------------------------------|-----------------------------|
|                                                                                                    | Statement*:<br>Select Ministry*:<br>Select Meeting*:<br>Remarka :<br>Document (pdf only)*:Bouse | No file selected.                                                                                                  |                             |
| per a                                                                                                    | ecord Found                                                                                     |                                                                                                    |                             |
| book 0s<br>opendium France Commises Management System Socilizates facilitates the Ministry to<br>notes the proposal and give comments on the marked proposal. | Featured Links<br>Home Page                                                                     | EFC/SFC Help Desk<br>For Scheme Related Queries Please<br>■ abcgmic in<br>for Technical Queries :<br>■ porgenic in | Contact Us<br>Tet 122450789 |
|                                                                                                    | © 2017 All Rights Reserved - Exp<br>Site designed, hor                                          | nditure Finance Committee Management System<br>ad by National Informatics Centre                                   |                             |
|                                                                                                    |                                                                                                 |                                                                                                    |                             |
| Sci                                                                                                    | een :SFC Minu                                                                                   | tes of Meeting Scree                                                                                               | en                          |
| Sci                                                                                                    | reen :SFC Minu                                                                                  | tes of Meeting Scree                                                                                               | en                          |
| Sci                                                                                                    | reen :SFC Minu                                                                                  | tes of Meeting Scree                                                                                               | en                          |
| Sci                                                                                                    | reen :SFC Minu                                                                                  | tes of Meeting Scree                                                                                               | en                          |

Page |7

## **Change Password**

User can select **Change Password** menu item or click on **Change Password** icon on the dashboard to change password. Following screen is displayed :

| EFC/SFC/PIB<br>Management System<br>Department of Expenditure, Ministry of Finance                                                                        |                                                                                                    | Sign comm 🕜 🖓 🎧 🍙 🛇 |
|----------------------------------------------------------------------------------------------------|----------------------------------------------------------------------------------------------------|---------------------|
| DashBoard Initial Proposal Forward Proposal Record Comments I                                                                                             |                                                                                                    |                     |
|                                                                                                    | Change Password Old Password: New Password: Confirm New Password: Bubmit Reset                                             |                     |
| About Us                                                                                                    | Featured Links EFC/SFC Help Desk                                                                                           | Contact Us          |
| Expenditure Finance Committee Management System facilitates facilitates the Ministry to<br>process the proposal and give comments on the marked proposal. | Home Page For Scheme Related Queries P                                                                                     | nase Tet 123456789  |
| (TESTING)                                                                                                    | For Technical Queries :<br>Spar@nic.in                                                                                     |                     |
|                                                                                                    | © 2017 All Rights Reserved - Expenditure Finance Committee Managem<br>Site designed, hosted by National Informatics Centre | nt System           |

#### Screen : Change Password Screen

Enter old password, new password and confirm new password following the password guidelines as described in assignment of password section and click on **Submit**to save new password. The new password should be different from three previous passwords.

## **Forgot Password**

At any point of time after registration, if a user forgets his/her password, he/she can click on **Forgot password** link on the login screen. The following page is displayed :

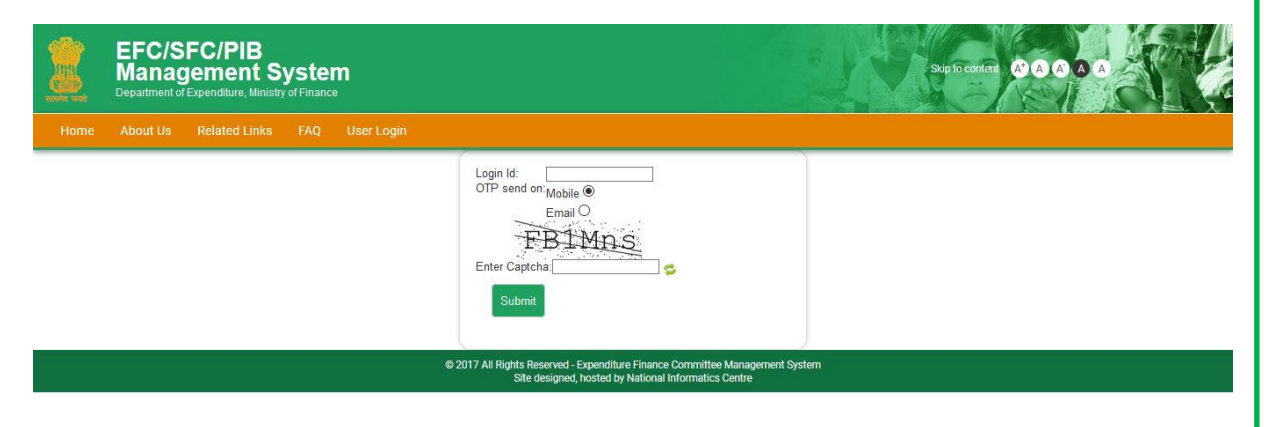

#### Screen :Forgot Password Screen

User can choose to receive a One Time Password on his/her mobile or email.After entering the Captcha characters, one time password is sent to the user's mobile no. or email provided at the time of registration.

EFC/SFC/PIB Proposal Management System – User Manual(Nodal Ministry) P a g e | 8 On this page user can enter the one time password sent to user's mobile/email and assign a new password. In order to resend the one time password, he/she can click on **Resend** button. Password guidelines are same as described in the assign password section. After the new password has been successfully assigned by the user, a message that password is changed successfully is displayed. User can click on link **Click Here**to login using new password.

### Logout

After user has finished his/her work, he/she can click on **Logout**option in the menu or on **Logout**icon on the dashboard to log out of the system. The following screen is displayed :

| EFC/SFC/PIB<br>Management System<br>Department of Expenditors, Ministry of Fisance                                                                     |                  |                                                                                                    | State conert 🔹 🕹 🖗 🌢 🖉 |
|----------------------------------------------------------------------------------------------------|------------------|----------------------------------------------------------------------------------------------------|------------------------|
| DashBoard Initial Proposal Forward Proposal Record Comments                                                                                            |                  |                                                                                                    |                        |
| About Us                                                                                                    | Featured Links   | Do you want to logout<br>Ck Cancel<br>EFC/SFC Help Desk                                                               | Contact Us             |
| Expenditure Finance Committee Management System facilitates facilitates the Ministry<br>process the proposal and give comments on the marked proposal. | to Home Page     | For Scheme Related Queries Please                                                                                     | Tet 123456789          |
|                                                                                                    |                  | For Technical Queries :<br>En por@nic.in                                                                              |                        |
|                                                                                                    | © 2017 All Right | ts Reserved - Expenditure Finance Committee Management System<br>Site designed, hosted by National Informatics Centre |                        |

Screen :Log out Screen

User can log out of the system by Clicking on the **OK**button. In case, user wishes to continue to work, he/she can click on the **Cancel** button.